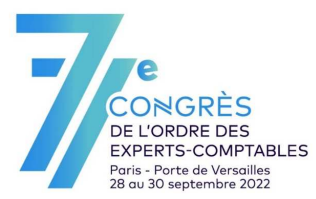

## MicroConférences Net-entreprises.fr

Un portail au service du parcours utilisateurs des cabinets

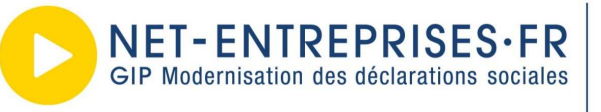

URSSAF - AGIRC-ARRCO - CNAV - CNAM - CNAF - PÔLE EMPLOI UNÉDIC - MSA - UCF CIBTP - CS - CRPCEN - CTIP - FRANCE ASSUREURS MUTUALITÉ FRANÇAISE - CRPNPAC - CPRPSNCF - CNIEG - CAMIEG - ENIM CAVIMAC - CNBF - CDC - RAFP - IRCANTEC - CNRACL - CFDT - CPME CGT - CGT-FO - CNOEC - FNSEA - MEDEF - NUMEUM - UNAPL - U2P

## Intervenants

## Virginie Etcheto

Michel Sénécal

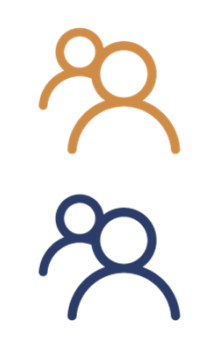

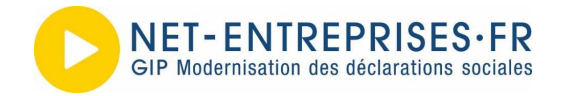

Un portail au service du parcours utilisateurs des cabinets

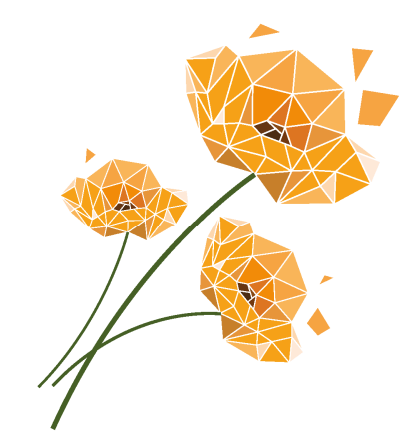

## NET-ENTREPRISES : 22 ANS D'HISTOIRE ET DE CONSTRUCTION ENSEMBLE !

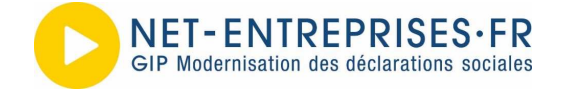

Un portail au service du parcours utilisateurs des cabinets

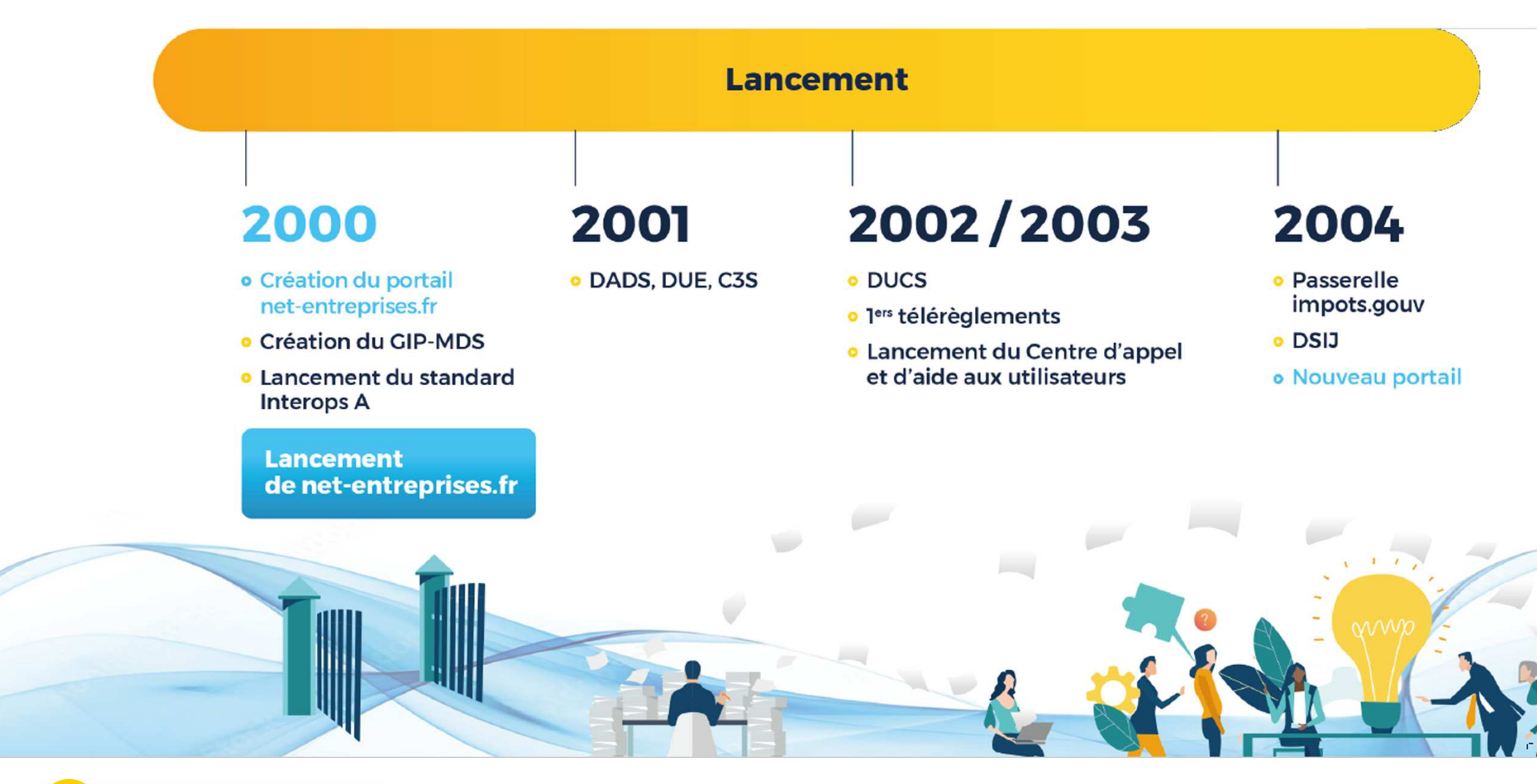

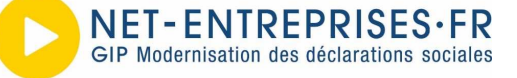

Un portail au service du parcours utilisateurs des cabinets

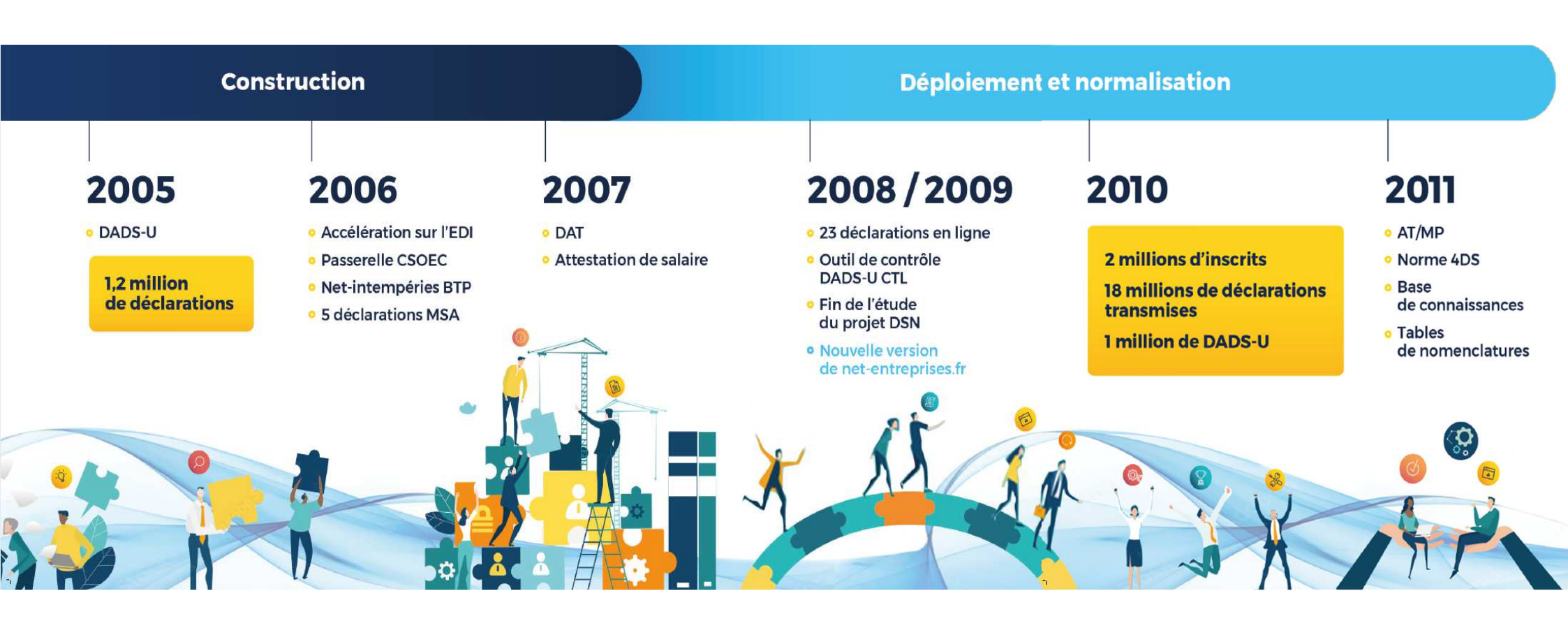

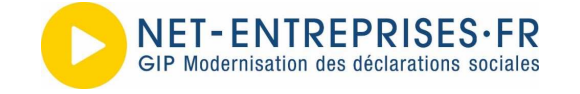

#### Un portail au service du parcours utilisateurs des cabinets

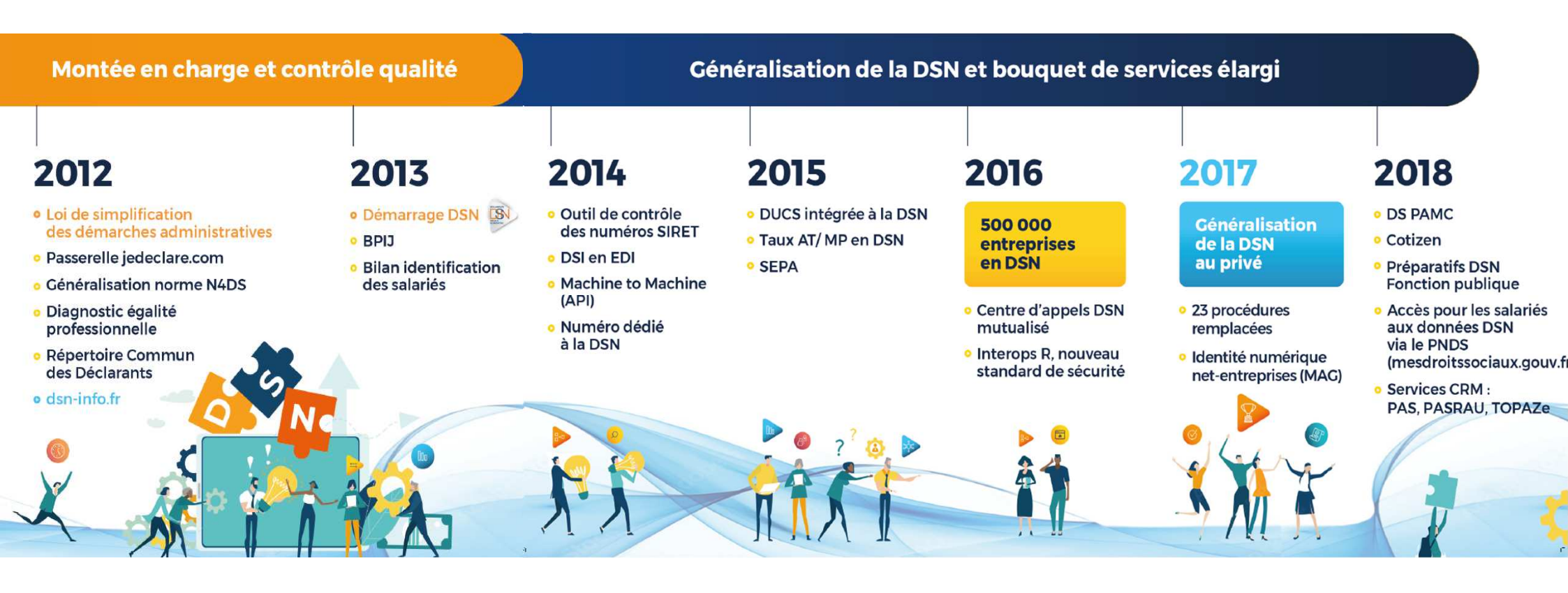

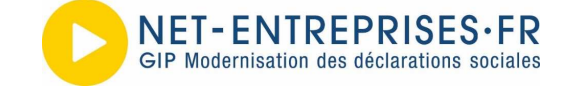

#### Un portail au service du parcours utilisateurs des cabinets

#### Industrialisation et extension des usages DSN

## 2019

Prélèvement à la source via DSN et PASRAU

## 2020

- Crise Covid : informations mutualisées et nouveaux services en urgence
- Retours des CRM industrialisés en API
- Hypervision (contrôle entre SI)
- DOETH en DSN, PASRAU étendu
- Notification électronique taux AT/MP
- Base de requêtage PIQ (analyse et amélioration qualité des déclarations)

Nouvel affichage du site

## 2021

- Généralisation de la DSN à la Fonction publique
- FCTU et fin AE
- Normalisation des comptes-rendus métiers - norme Neores
- Bonus-Malus

#### 2,5 millions d'inscrits

45 procédures en une via la DSN

Plus de 40 millions de déclarations

**NET-ENTREPRISES·FR** GIP Modernisation des déclarations sociales

Un portail au service du parcours utilisateurs des cabinets

## Dates clés : un portail au service des utilisateurs

| ſ | ۲, I |
|---|------|
| C |      |

#### 2000 : la naissance du site Net-entreprises

Un nombre de déclarations limité Un site pas toujours intuitif Les débuts d'internet....

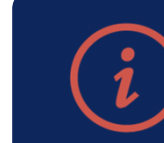

# 2013 : La base de connaissances voit le jour !

Des aides mieux adaptées aux utilisateurs Des recherches simplifiées grâce au langage naturel Des notifications des actualités et mises à jour

| _ |  |
|---|--|

#### 2020 : le site fait peau neuve !

Des pages publiques reprenant l'expérience utilisateur Des accès directs à partir du site public

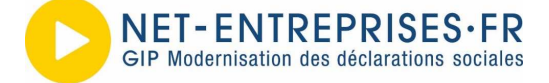

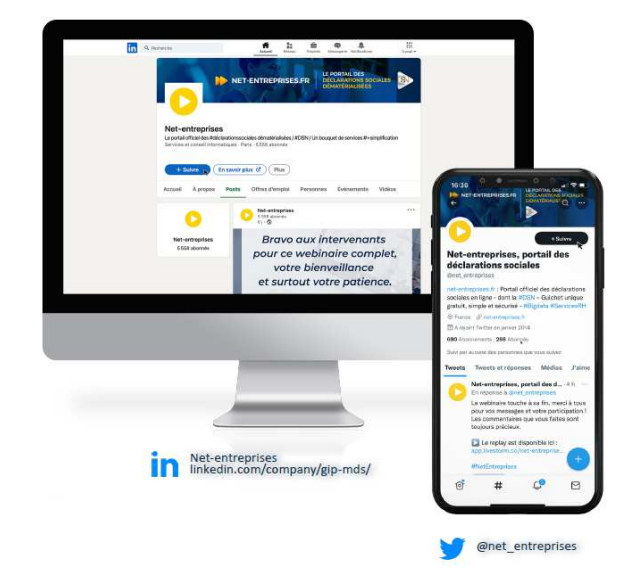

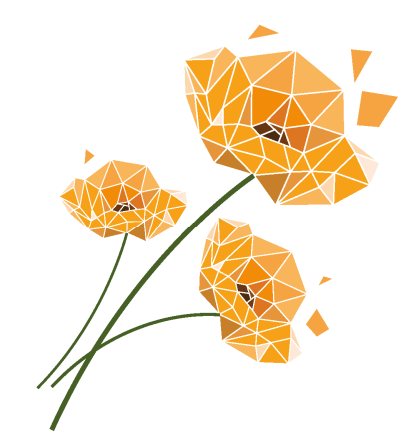

## UNE ERGONOMIE PENSEE POUR LES UTILISATEURS : PARCOURS

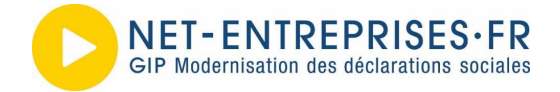

Un portail au service du parcours utilisateurs des cabinets

# Un compte sécurisé : c'est un compte à l'image de la vie du Cabinet

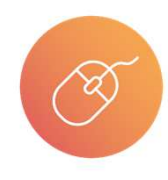

Un collaborateur quitte le cabinet ? Ses accès doivent être supprimés

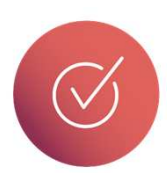

Un état des lieux trimestriel de l'inscription permet de rationnaliser les accès et de supprimer les éventuels clients

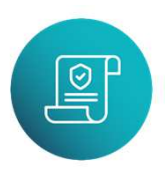

Un nouveau client ? Pensez à ce qui doit être déclaré avant de dupliquer les habilitations et droits déclaratifs

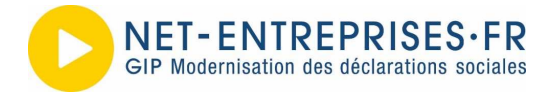

### Les 3 principales fonctionnalités

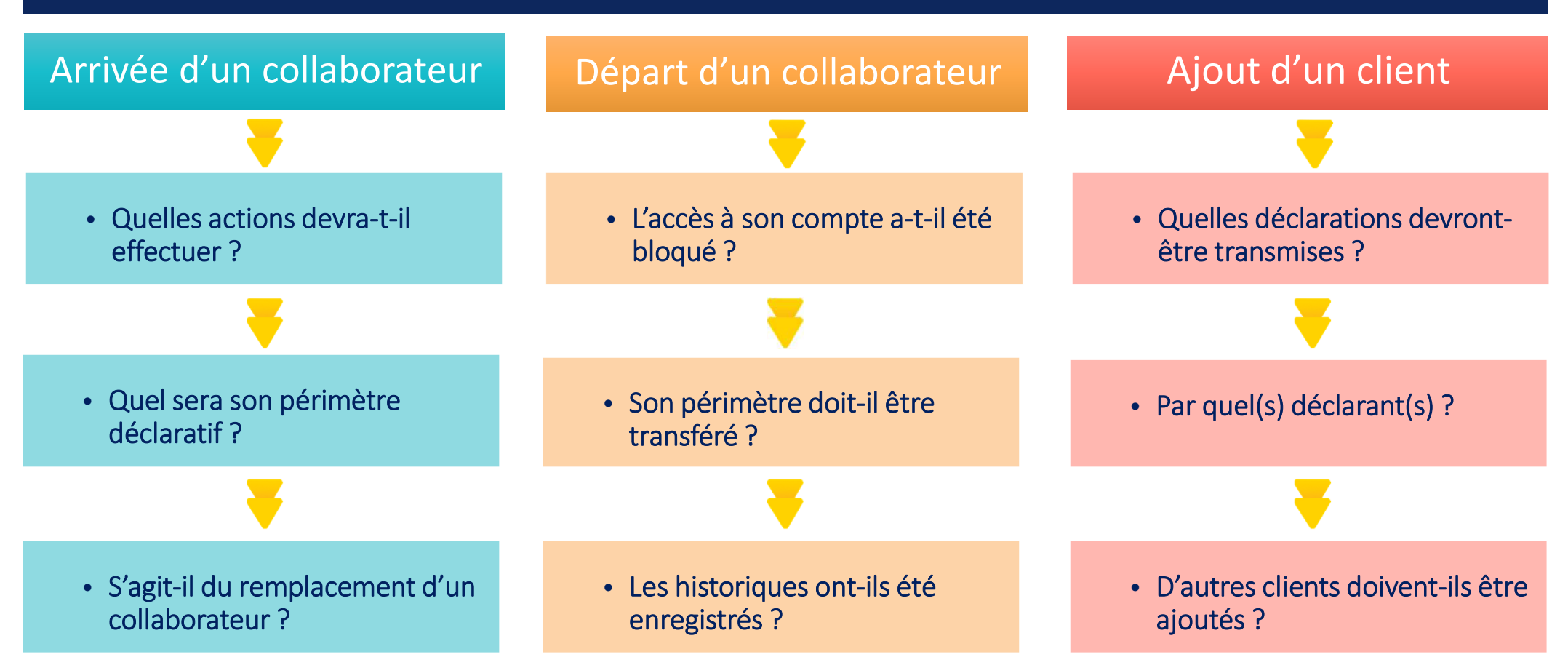

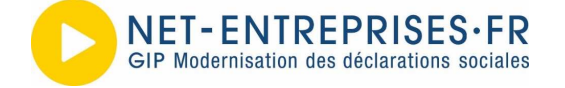

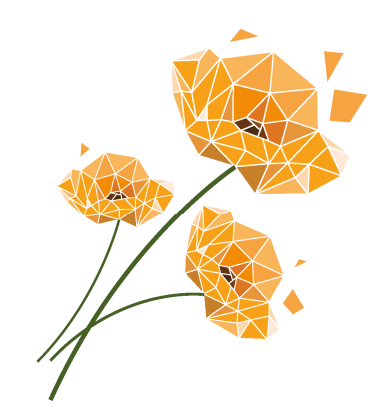

## Arrivée d'un collaborateur

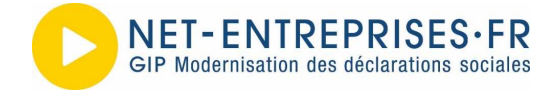

Un portail au service du parcours utilisateurs des cabinets

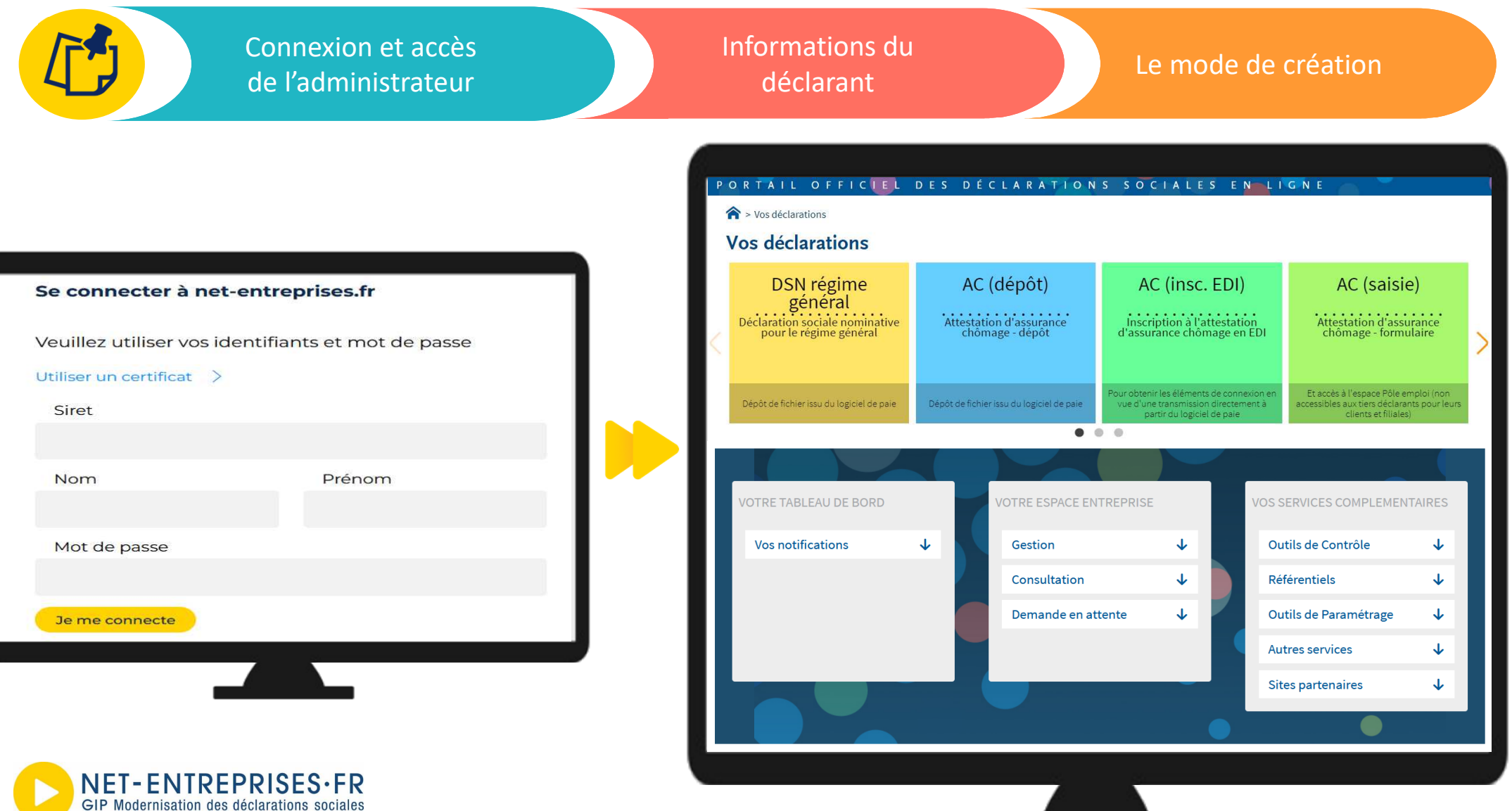

Informations du déclarant

Le mode de création

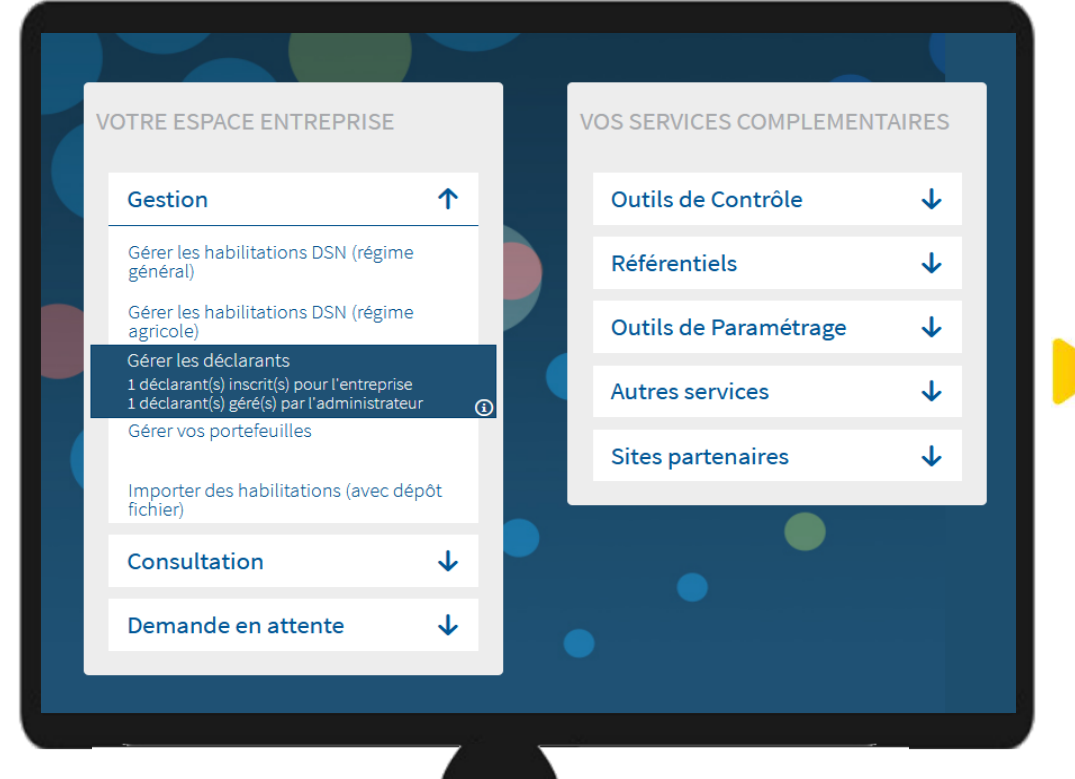

|                   |               |                  |                                                                                       | D IMPRIMER                  | + NOUVEAU DÉCLAR              |
|-------------------|---------------|------------------|---------------------------------------------------------------------------------------|-----------------------------|-------------------------------|
| Déclarant         |               |                  |                                                                                       | Administrateur propriétaire |                               |
| SIRET             | Nom et Prénom | Contact          | <ul> <li>Mot de passe</li> <li>○</li> <li>○</li> <li>○</li> <li>Non défini</li> </ul> | SIRET                       | énom ♀<br>rateur propriétaire |
| 999 005 996 00007 | ADM ADM       | amaud.<br>mds.fr |                                                                                       | 999 005 996 00007 ADM ADM   |                               |
|                   |               |                  |                                                                                       |                             |                               |
|                   |               |                  |                                                                                       | × ANNULER                   | VALIDER                       |

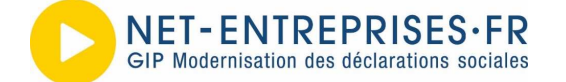

| Connexion et accès<br>de l'administrateur                     | Informations du<br>déclarant                                                                                                    | Le mode de création                         |
|---------------------------------------------------------------|----------------------------------------------------------------------------------------------------|---------------------------------------------|
| Renseigner les informations relatives<br>au nouveau déclarant | <ul> <li>Renseignez les informations de votre déclarant et cliquez sur "Valider".<br/>IMPORTANT : N'oubliez pas de communiquer à votre déclarant son mot de passe pro</li> <li>Aiout d'un déclarant</li> </ul> | ×<br>ovisoire afin de pouvoir se connecter. |
|                                                               | Siret * Raison<br>999 005 996 00007 V GIP 1                                                                                                    | sociale<br>MDS TEST PROJET                  |
| Renseigner une adresse mail valide                            | ▲ Déclarant         Préno           DUPONT          PIER           Tél. fixe *         Tél. p           0123456789          0612                                                                               | m*<br>IRE O<br>ortable<br>2345678 O         |
| Valider le @ reçu pour accéder au compte et déclarer.         | Adresse électronique * Confir<br>dupont.pierre@cresta.fr 🔗 dupont.pierre@cresta.fr                                                                                                    | mation d'adresse électronique *             |
|                                                               |                                                                                                    |                                             |

**NET-ENTREPRISES·FR** GIP Modernisation des déclarations sociales

Informations du déclarant

Le mode de création

#### Mode d'affectation des habilitations

- manuel, en gérant au cas par cas les habilitations
- O automatique, en lui attribuant les mêmes habilitations d'un déclarant existant :

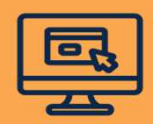

#### **LE MODE MANUEL**

Gestion au cas par cas des habilitations (droits déclaratifs) en fonction des déclarations et des clients

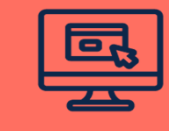

#### LE MODE AUTOMATIQUE

Attribution des droits du nouveau déclarant en fonction de ceux déjà mis en place

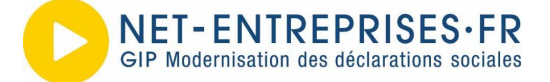

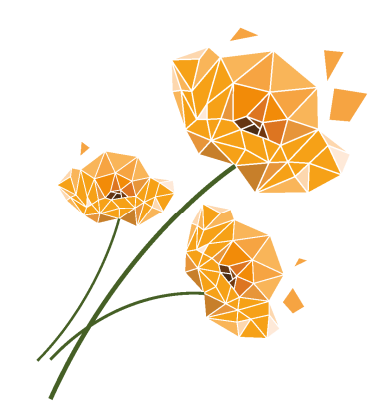

## Départ d'un collaborateur

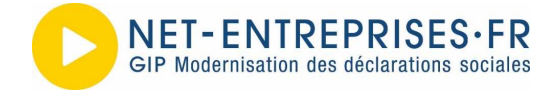

Un portail au service du parcours utilisateurs des cabinets

Choix du mode Choix du déclarant Connexion et accès de suppression de l'administrateur à supprimer du déclarant PORTAIL OFFICIEL DES DÉCLARATIONS SOCIALES EN LIGNE > Vos déclarations Vos déclarations AC (insc. EDI) **DSN** régime AC (dépôt) AC (saisie) Se connecter à net-entreprises.fr général Déclaration sociale nominative pour le régime général Attestation d'assurance chômage - dépôt Inscription à l'attestation d'assurance chômage en EDI Attestation d'assurance chômage - formulaire Veuillez utiliser vos identifiants et mot de passe Utiliser un certificat > our obtenir les éléments de connexion er Et accès à l'espace Pôle emploi (non vue d'une transmission directement à partir du logiciel de paie Dépôt de fichier issu du logiciel de paie Dépôt de fichier issu du logiciel de paie accessibles aux tiers déclarants pour leurs Siret clients et filiales) . . . Nom Prénom Vos notifications  $\mathbf{1}$ Gestion  $\mathbf{\uparrow}$ Outils de Contrôle  $\mathbf{+}$ Gérer les habilitations DSN (régime général) Référentiels  $\mathbf{1}$ Mot de passe Gérer les habilitations DSN (régime agricole) Outils de Paramétrage  $\mathbf{1}$ Autres services  $\mathbf{1}$ Je me connecte  $\mathbf{1}$ Sites partenaires Importer des habilitations (avec dépôt fichier) Consultation  $\mathbf{1}$  $\mathbf{1}$ Demande en attente

**NET-ENTREPRISES·FR** GIP Modernisation des déclarations sociales

Choix du déclarant à supprimer Choix du mode de suppression du déclarant

La suppression peut être effectuée avec ou sans transfert de périmètre

Le déclarant remplaçant peut être sélectionné dans la liste de ceux déjà inscrits.

Un nouveau déclarant remplaçant peut être inscrit : « Nouvel acteur ».

NET-ENTREPRISES·FR

GIP Modernisation des déclarations sociales

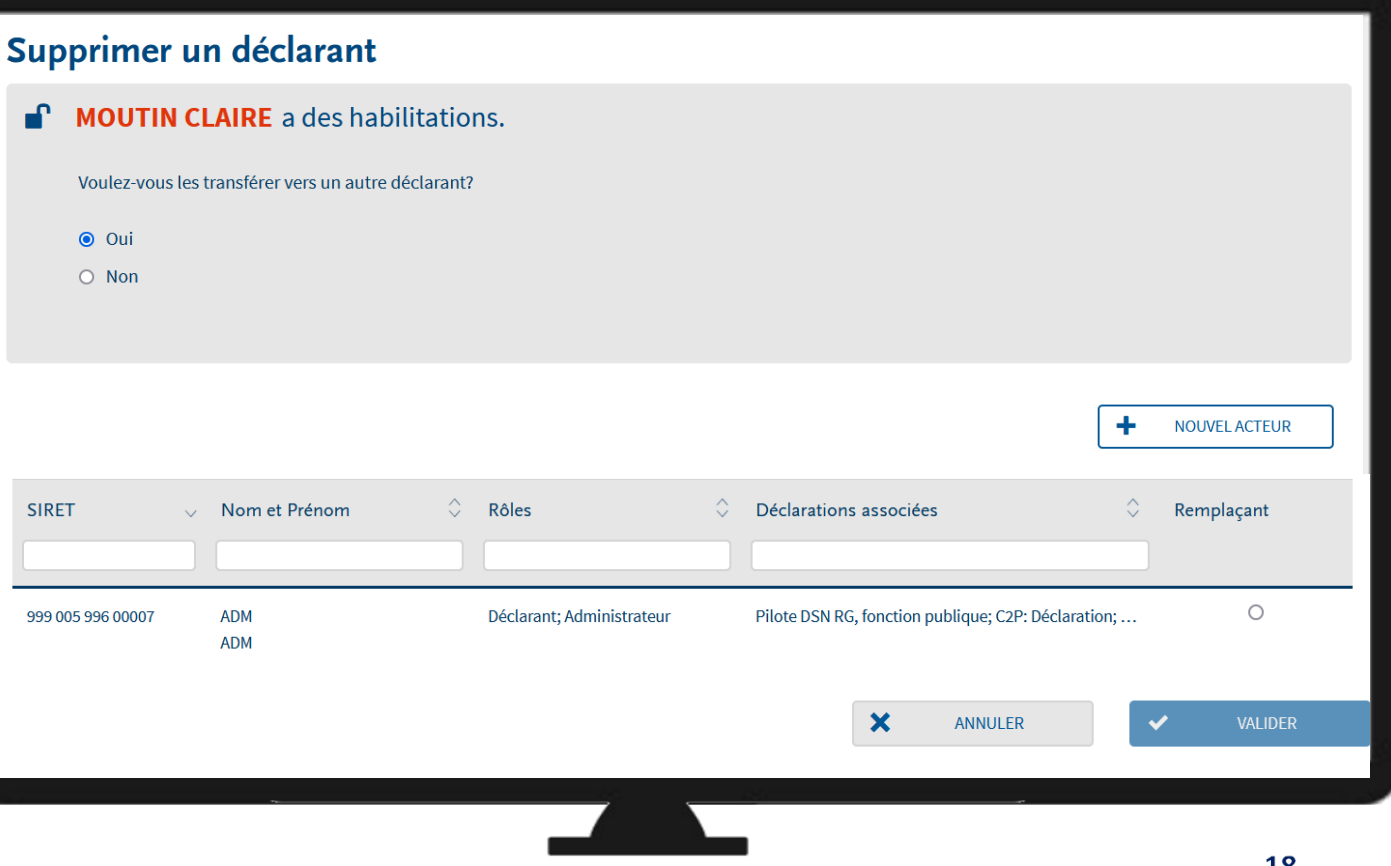

Choix du déclarant à supprimer Choix du mode de suppression du déclarant

| Ajout d'un déclarant                                                                                                    |                                                                                                    |     |                                                                                                    |
|----------------------------------------------------------------------------------------------------|----------------------------------------------------------------------------------------------------|-----|----------------------------------------------------------------------------------------------------|
| Entreprise                                                                                                    |                                                                                                    | l í | Confirmation du transfert                                                                                                    |
| Siret *<br>999 005 996 00007 v                                                                                                    | Raison sociale GIP MDS TEST PROJET                                                                         |     | Merci de vérifier la validité des coordonnées téléphoniques et adresse électronique<br>de l'acteur destinataire des habilitations. Ces données sont nécessaires à la bonne<br>transmission des informations aux organismes de protection sociale. |
| Déclarant      Nom *      DUPONT      Tél. fixe *      0123456789      Adresse électronique *      dupont.pierre@cresta.fr      O | Prénom * PIERRE  Tél. portable  0612345678  Confirmation d'adresse électronique *  dupont.pierre@cresta.fr | •   | SIRET : 999 005 996 00007<br>Nom : DUPONT<br>Prénom : PIERRE<br>Rôle(s) : Déclarant<br>Téléphone : 01 23 45 67 89<br>Téléphone portable : 06 12 34 56 78<br>Adresse électronique : dupont.pierre@cresta.fr<br>Déclaration(s) :                    |
| Abountement dux messages o miorination .                                                                                          | X ANNULER VALIDER                                                                                          |     | ANNULER CONFIRMER                                                                                                    |

NET-ENTREPRISES·FR GIP Modernisation des déclarations sociales

#### Un portail au service du parcours utilisateurs des cabinets

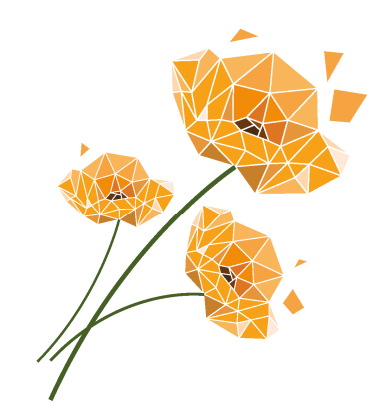

## Ajout d'un nouveau client

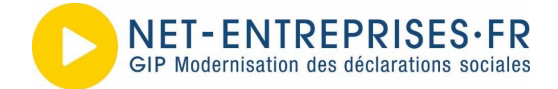

Titre de la présentation

#### Choix du portefeuille

Ajout du client

| Se connecter à net-entreprises.fr |                      |  |  |  |  |
|-----------------------------------|----------------------|--|--|--|--|
| Veuillez utiliser vos identifi    | ants et mot de passe |  |  |  |  |
| Utiliser un certificat >          |                      |  |  |  |  |
| Siret                             |                      |  |  |  |  |
|                                   |                      |  |  |  |  |
| Nom                               | Prénom               |  |  |  |  |
|                                   |                      |  |  |  |  |
| Mot de passe                      |                      |  |  |  |  |
|                                   |                      |  |  |  |  |
| Je me connecte                    |                      |  |  |  |  |
|                                   |                      |  |  |  |  |
|                                   |                      |  |  |  |  |
|                                   |                      |  |  |  |  |

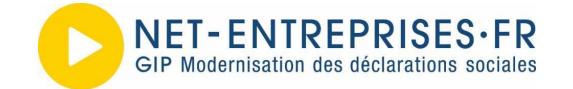

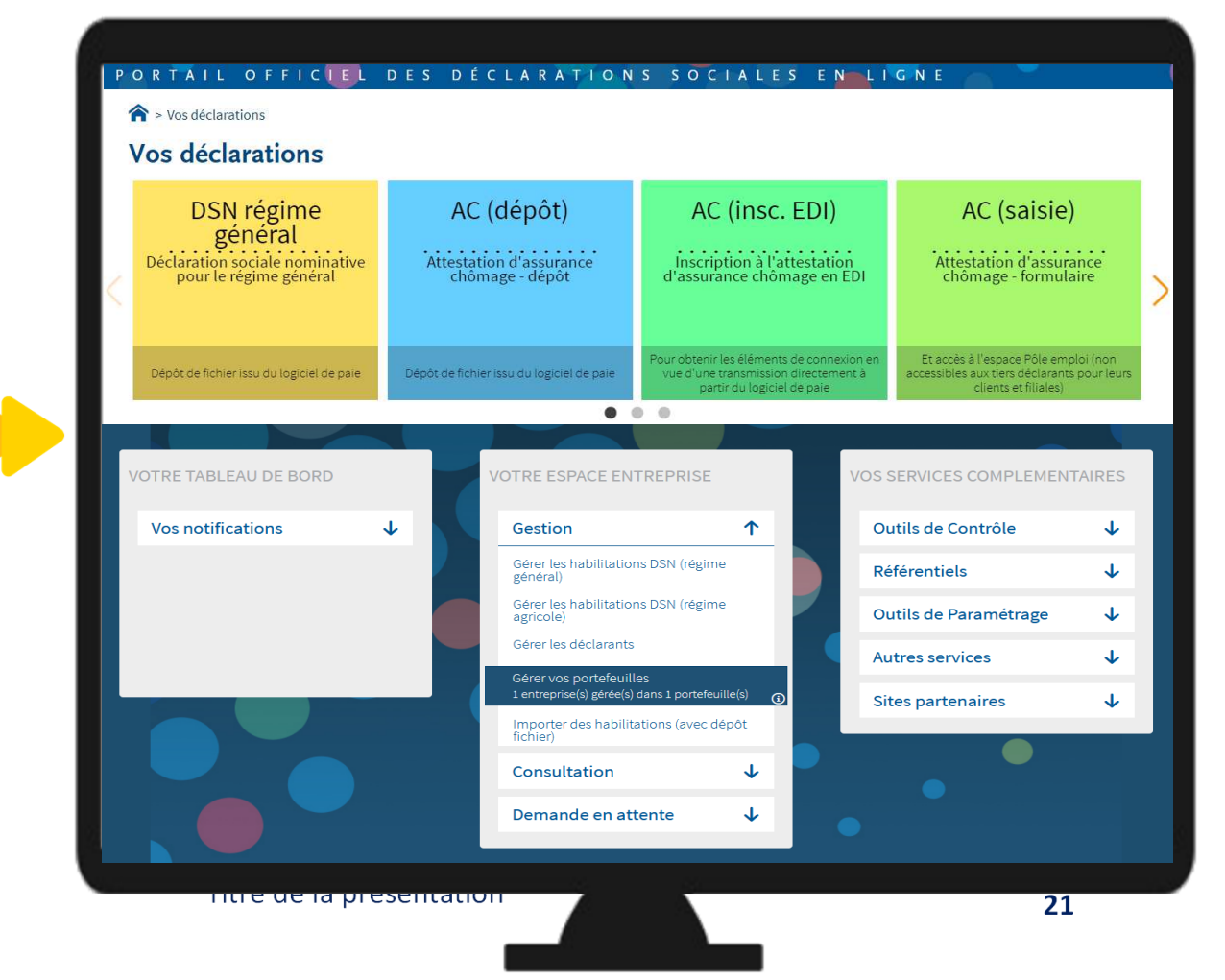

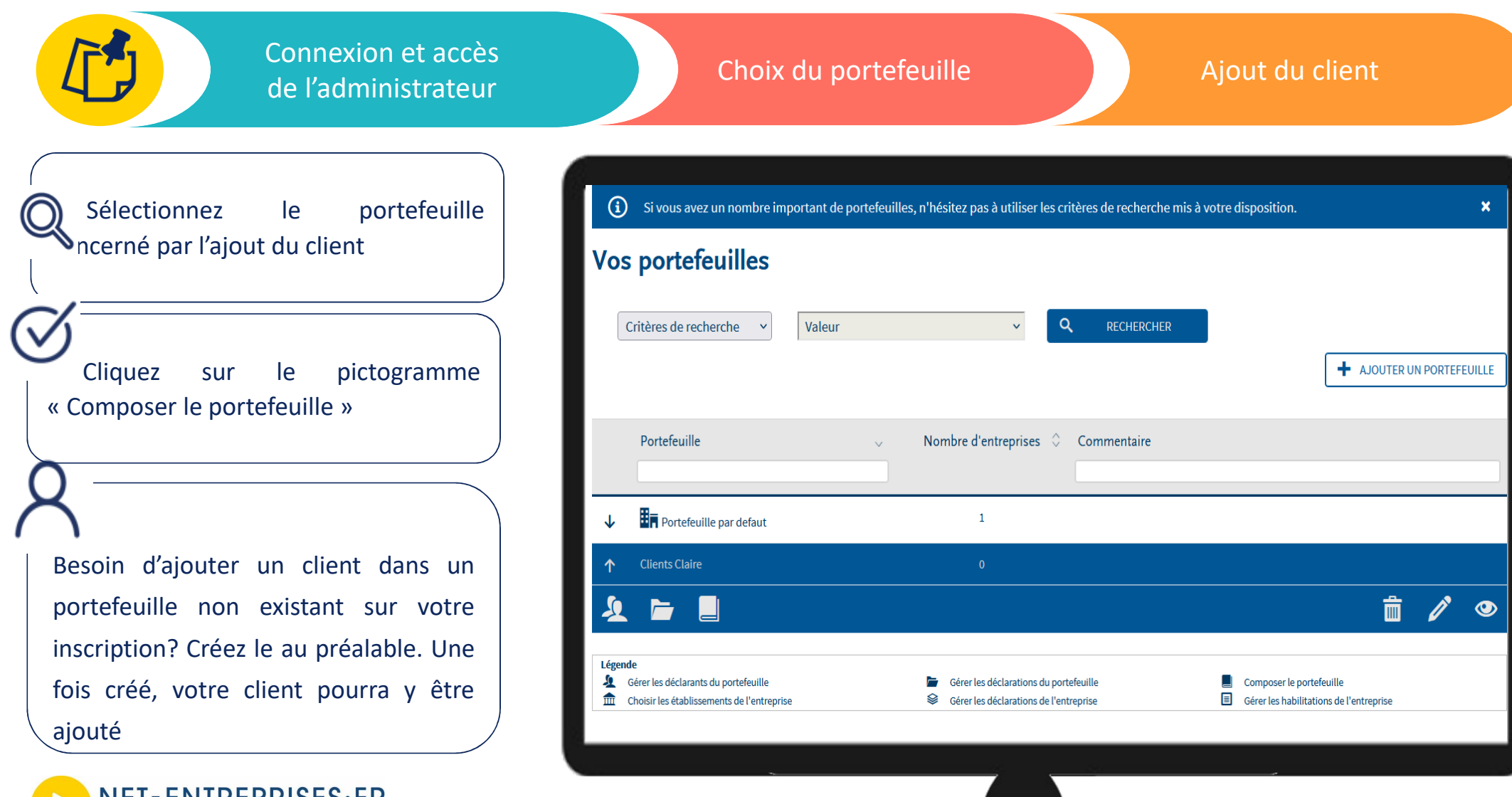

**NET-ENTREPRISES·FR** GIP Modernisation des déclarations sociales

#### Choix du portefeuille

#### Ajout du client

| NET-ENTREPRISES·FR                                                                                                    | ADM ADM                                    | Ċ    |   |                   |                     | Ajouter une entrep        | rise               | ×                 |
|----------------------------------------------------------------------------------------------------|--------------------------------------------|------|---|-------------------|---------------------|---------------------------|--------------------|-------------------|
|                                                                                                    | Administrateur - Déclarant                 |      |   |                   |                     |                           |                    |                   |
| ORTAIL OFFICIEL DES DECLARATIONS SOCIALES                                                                                                    |                                            |      |   | Pour ajouter ur   | e entreprise d      | lans votre portefeuille   | e saisissez le SIR | EN et cliquez sur |
|                                                                                                    |                                            |      |   | "valider".        |                     |                           |                    |                   |
| <ul> <li>Si vous souhaitez ajouter un nombre important d'entreprises et/ou d'établissements, rendez-vous sur votr<br/>habilitations" par dépôt de fichier.</li> </ul> | e "menu personnalisé" onglet "Importer des | ×    |   |                   | Siren *             |                           |                    |                   |
| Composition du portefeuille                                                                                                    |                                            |      |   |                   |                     |                           |                    |                   |
| Nom du portefeuille : Clients Claire                                                                                                    |                                            |      |   |                   | ×                   | ANNULER                   | <b>v</b>           | VALIDER           |
| Entreprises du portefeuille                                                                                                    |                                            |      | ' |                   |                     |                           |                    |                   |
|                                                                                                    | + AJOUTER UNE ENTREP                       | RISE | ( | $\mathcal{I}_{-}$ |                     |                           |                    |                   |
|                                                                                                    |                                            |      |   | Pou<br>utilisez   | r un no<br>la fonci | ombre imp<br>tionnalité d | ortants            | de SIREI,         |
|                                                                                                    |                                            |      |   |                   |                     |                           |                    |                   |

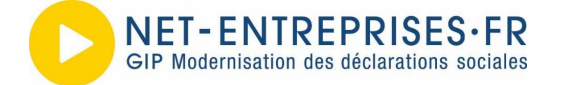

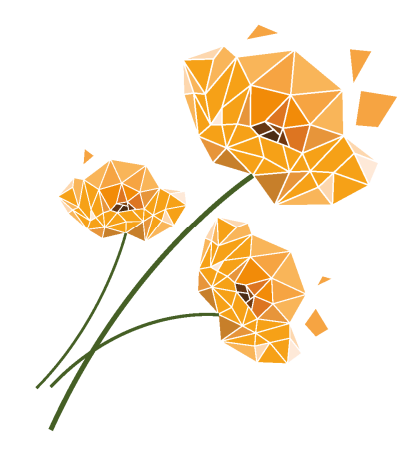

## Encore plus de simplification : Et demain ?

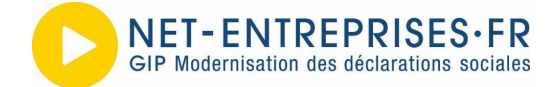

## Une gestion des habilitations simplifiée

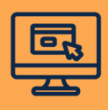

#### UN ETAT DES LIEUX DU COMPTE AMELIORE

Intégrable dans vos outils bureautiques, une extraction (\*.csv) des habilitations pour tous les portefeuilles du cabinet (droits déclaratifs, déclarants...)

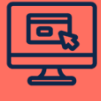

#### UN CHOIX DES HABILITATIONS MIEUX STRUCTURE

A partir de votre état des lieux, visualisez les habilitations à modifier en valorisant des 1 pour marquer l'ajout, et des 0 pour la suppression. (i)

#### L'AJOUT DE CLIENTS SIMPLIFIE

Ajout de SIRET en masse permettant de gérer en même temps les habilitations via un fichier unique

i

#### **DES TEMPS DE TRAITEMENT AMELIORES**

Soucieux de proposer des traitements toujours plus rapides, des temps de traitements améliorés pour une mise à disposition dans les meilleurs délais

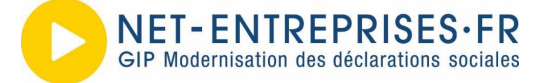

## Et le portail de demain ?

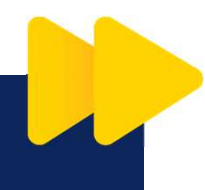

Un module de notifications permettant de consulter les événements DSN, taux AT/MP, les effectifs...

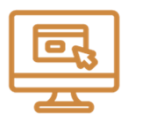

Une gestion des déclarants simplifiée permettant de gérer l'arrivée ou le départ d'un collaborateur de bout en bout

|   | ٦ |  |
|---|---|--|
| : | - |  |
|   |   |  |
| Ľ |   |  |

Une nouvelle ergonomie et de nouvelles fonctionnalités pour le tableau de bord DSN

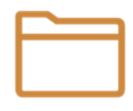

Un tableau de bord Net-entreprises toujours plus intuitif

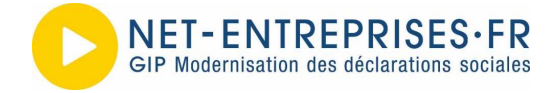

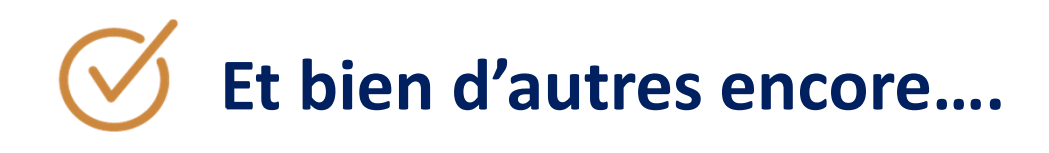

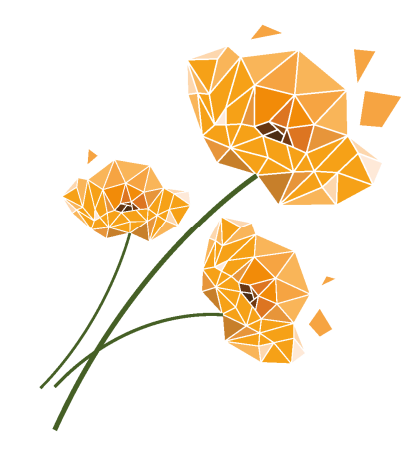

# **QUESTIONS / RÉPONSES**

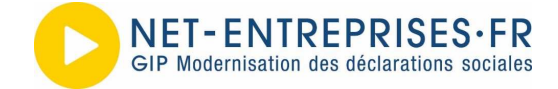

Titre de la présentation

## Merci de votre attention

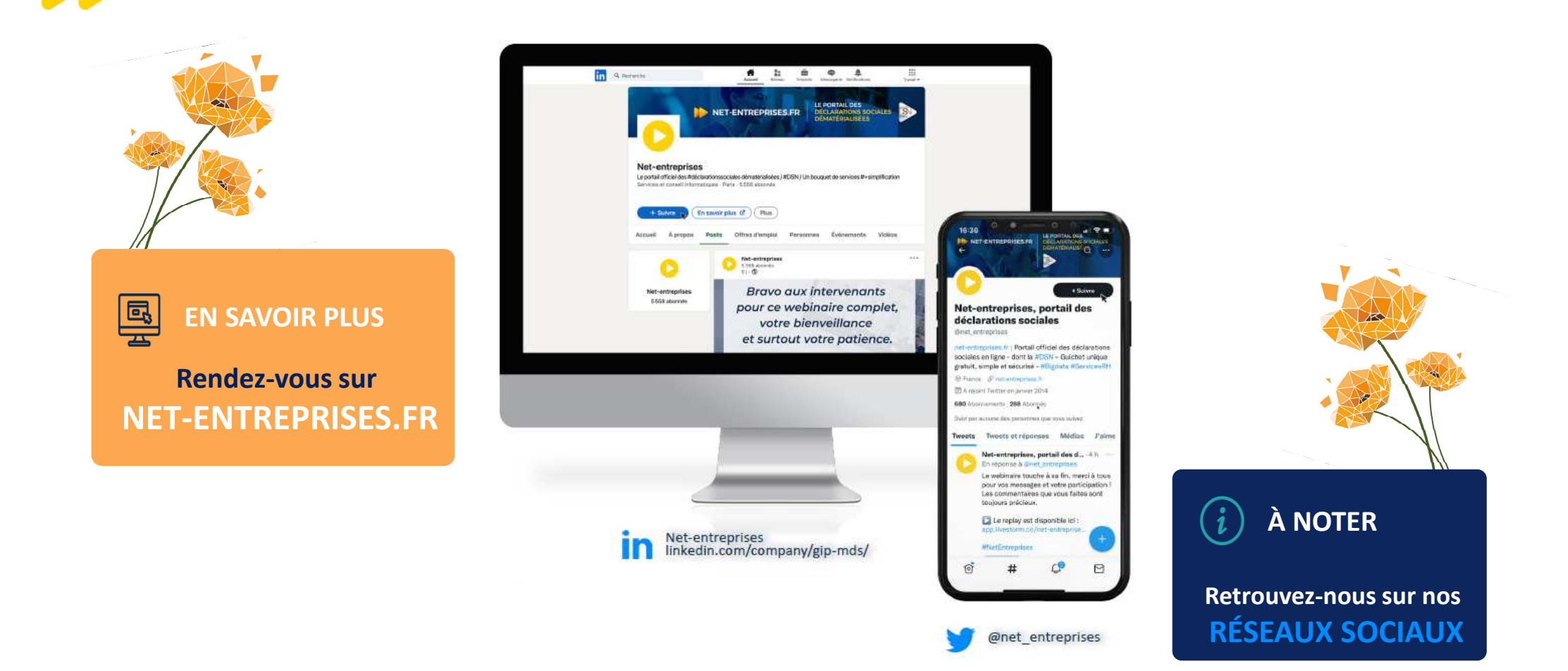